PressReader: Abmelden und Anmelden in der Datenbank Pressreader über die App und die Homepage

Bei PressReeader kommt es oft zu Verwirrungen, wenn Sie sich nicht mehr anmelden können. Hintergrund ist, dass PressReader eine Zeit lang die Account-Daten speichert, aber irgendwann ist der Account nicht mehr gültig. Sie müssen sich dann bei PressReader abmelden und dann wieder anmelden.

Sie melden sich in der App ab:

Auf die drei Punkte klicken.

Für Sie

Stöbern

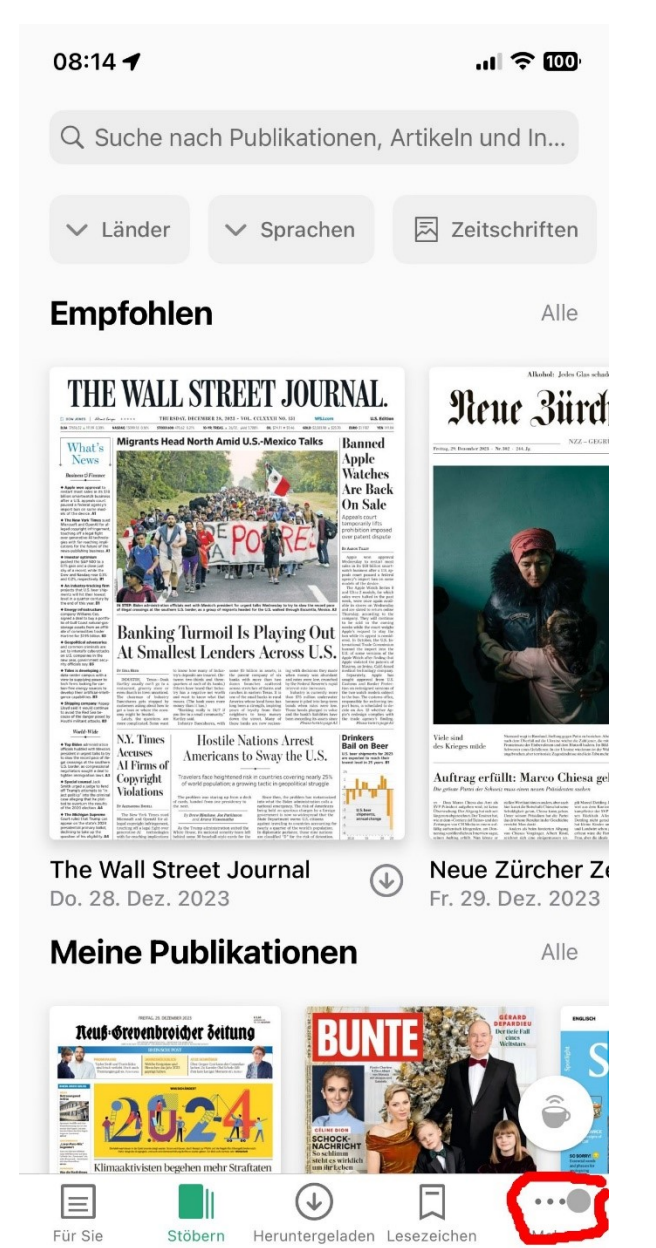

Konten auswählen.

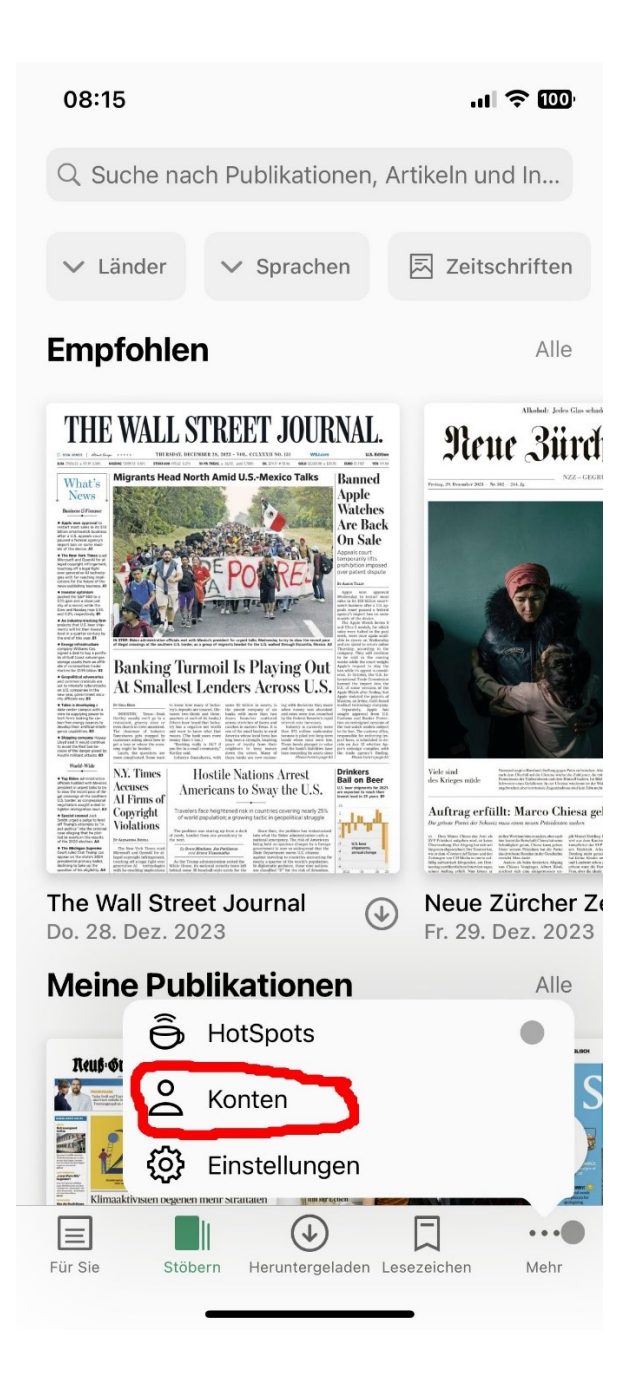

Auf das Icon des Kontos klicken (wichtig).

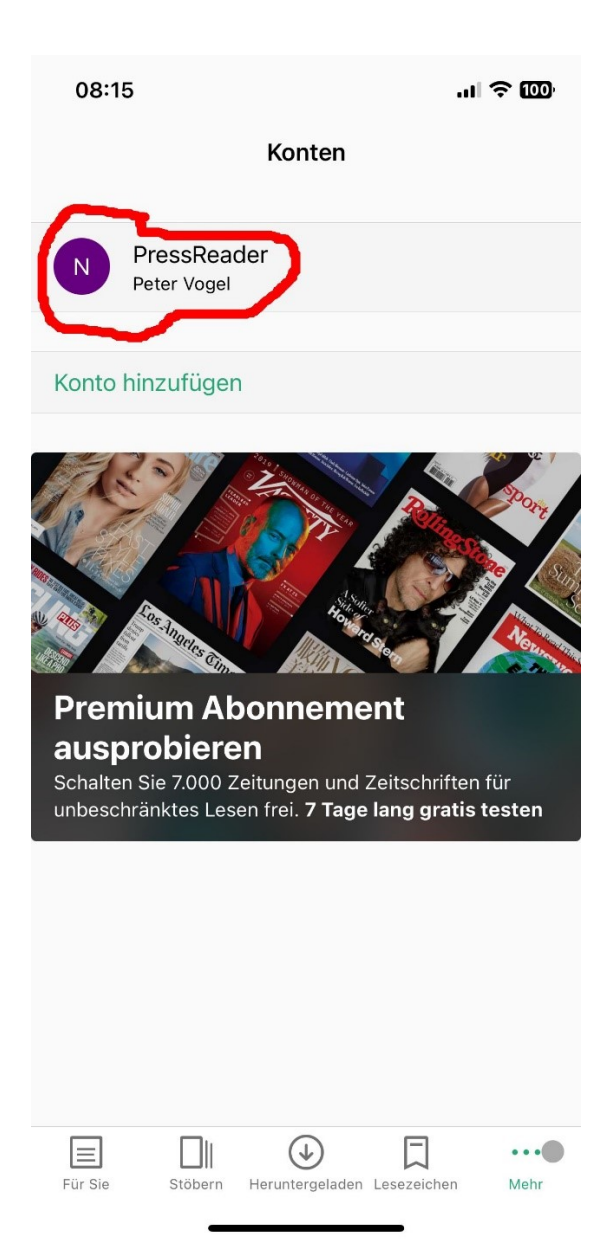

Herunter scrollen bis "Abmelden".

| 08:15                                     |              |                |               | .ıl ຈີ 🔟     |  |
|-------------------------------------------|--------------|----------------|---------------|--------------|--|
| <                                         | Pete         | er Vogel       | Bearbe        | eiten        |  |
| Email-Kommunikation >                     |              |                |               |              |  |
| Geräte verwalten                          |              |                |               |              |  |
| SOZIALE                                   | NETZWERKE    |                |               |              |  |
| Facebook                                  |              |                |               | >            |  |
| Y Twitter                                 |              |                |               |              |  |
| G Google                                  |              |                |               | >            |  |
| 😐 Library Library - Public - Stadtbibliot |              |                |               |              |  |
| 🛎 A                                       | ople         |                |               | >            |  |
| ABONNEMENTDETAILS                         |              |                |               |              |  |
| Name                                      |              |                | Pay As You Go |              |  |
| Auslaufdatum                              |              |                | 29. Nov. 2027 |              |  |
| restliche Ausgaben                        |              |                | 0             |              |  |
|                                           |              |                |               |              |  |
|                                           | Ab           | melden         |               |              |  |
|                                           |              |                |               |              |  |
| Für Sie                                   | Stöbern Heru | ntergeladen Lu | Esezeichen    | ••••<br>Mehr |  |

Um sich wieder anzumelden wählen Sie "Anmelden".

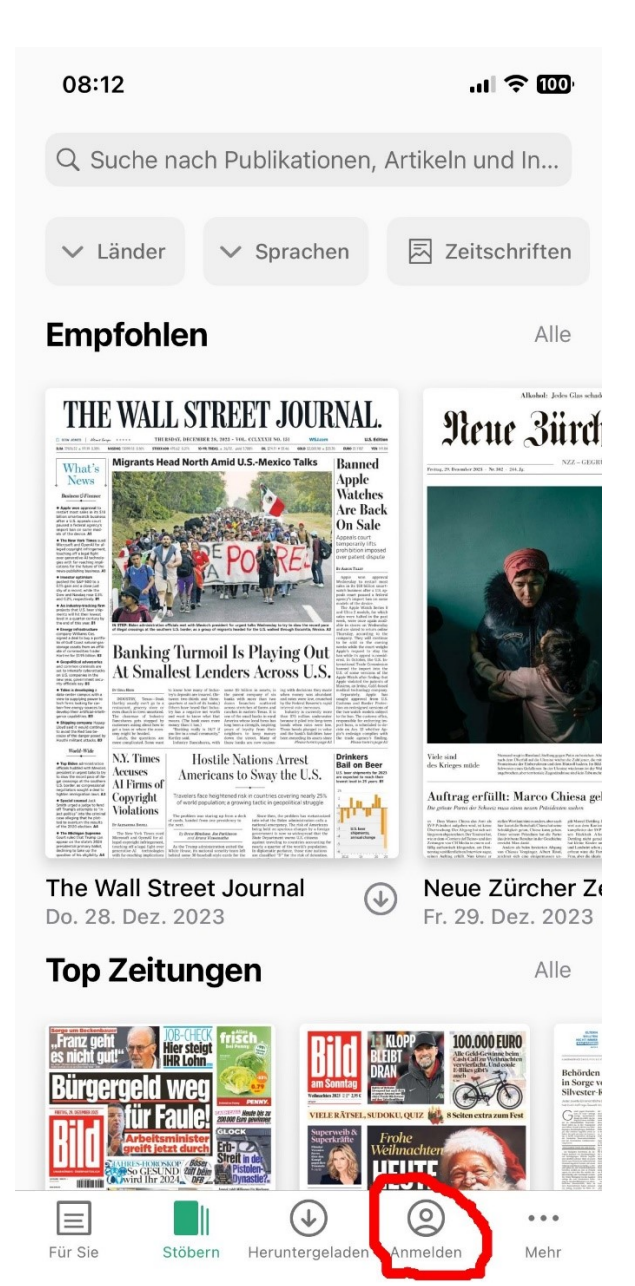

Anschließend wird Bibliotheken oder Gruppen ausgewählt.

![](_page_5_Picture_1.jpeg)

Nach der Auswahl der Stadtbibliothek Neuss ist eine Anmeldung mit Bibliotheksausweisnummer und Passwort möglich.

| 08:14 🗟 🗓                                                                                                    | )0 <sup>,</sup> |
|----------------------------------------------------------------------------------------------------|-----------------|
| Abbruch                                                                                                    |                 |
| Anmeldung                                                                                                    |                 |
| DER ZUGANG ZU PRESSREADER WIRD IHNEN<br>VON IHRER BIBLIOTHEK ODER GRUPPE ZUR<br>VERFÜGUNG GESTELLT.HOW DOES IT WORK? |                 |
| Stadtbibliothek Neuss                                                                                                |                 |
| GEBEN SIE IHRE BENUTZERNUMMER<br>(BIBLIOTHEKSAUSWEIS) UND DAS PASSWORT<br>EIN.                                       |                 |
| Benutzernummer:                                                                                                    |                 |
| 14000666                                                                                                    |                 |
| Passwort                                                                                                    |                 |
| Angemeldet bleiben                                                                                                   |                 |
| Anmelden Nein, danke.                                                                                                |                 |
| Für Hilfe mit Ihrer Büchereikarte, kontaktieren Sie bitte ihre<br>Büchereikontaktieren Sie bitte ihre Bücherei.      |                 |
|                                                                                                    |                 |
|                                                                                                    |                 |

Abmelden über den PC

Rechts auf der Homepage vom PressReader auf das Profil-Logo klicken.

![](_page_7_Picture_2.jpeg)

## Abmelden auswählen.

![](_page_7_Picture_4.jpeg)